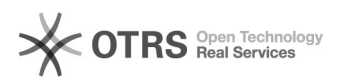

## Inclusão de linhas de pesquisa

## 10/05/2025 08:12:48

## Imprimir artigo da FAQ

| Categoria:                                                                                                    | CAPG            | Votos:              | 0                        |
|----------------------------------------------------------------------------------------------------|-----------------|---------------------|--------------------------|
| Estado:                                                                                                    | público (todos) | Resultado:          | 0.00 %                   |
|                                                                                                    |                 | Última atualização: | Qua 22 Jul 09:59:00 2015 |
|                                                                                                    |                 |                     |                          |
| Problema (público)                                                                                                    |                 |                     |                          |
|                                                                                                    |                 |                     |                          |
|                                                                                                    |                 |                     |                          |
| Solução (público)                                                                                                    |                 |                     |                          |
| 1) Acesse Coordenadorias > Programa/Polos > Linhas de Pesquisa<br>2) Preencha os campos conforme figura abaixo                                                               |                 |                     |                          |
| Obs. 1: Modificações, alterações, inclusões e exclusões de linhas de pesquisa<br>somente devem ser feitas no CAPG após submetidas a aprovação pelo colegiado do<br>programa. |                 |                     |                          |
| Obs. 2: Caso a linha de pesquisa seja pesquisada nos dois níveis (mestrado e<br>doutorado) deve ser feito um registro para cada nível.                                       |                 |                     |                          |

Obs. 3: Linhas de Pesquisa que não existirão mais no programa devem ser colocadas como inativas no CAPG, ou seja o flag indicado no item 5 da figura acima deve ser desmarcado e depois clica-se em alterar.